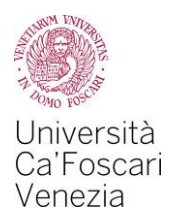

# Richiesta agevolazioni per il diritto allo studio Guida all'utilizzo della procedura web

#### Le agevolazione per il diritto allo studio sono:

- la Borsa di studio regionale;
- la Collaborazione studentesca (150 ore):
- la Riduzione delle tasse.

#### Cosa devi fare per richiedere le agevolazioni per il diritto allo studio

- ottenere l'Attestazione ISEE valevole per le "prestazioni agevolate per il diritto allo studio universitario" direttamente dalla sezione "servizi online" del sito web dell'INPS o con l'ausilio di un CAF/professionista abilitato;
- compilare e trasmettere la "Richiesta Agevolazioni" on line disponibile nell'Area riservata del sito web di Ateneo;
- iscriverti all'anno accademico 2019/2020 versando la prima rata di tasse e contributi universitari.

Nel box "Diritto allo studio e tasse" della tua area riservata potrai verificare alla voce "Riepilogo richiesta agevolazioni" la corretta esecuzione della suddetta procedura.

Con questa guida, ti illustriamo passo per passo la procedura telematica per la "Richiesta Agevolazioni" all'interno della tua Area riservata.

> A cura dell'Ufficio Carriere studenti e Diritto allo studio Area Didattica e Servizi agli studenti

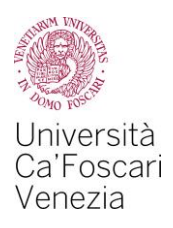

Accedi alla tua Area riservata del sito web di Ateneo www.unive.it e seleziona la voce *Richiesta agevolazioni* – S3 dal box Diritto allo studio e Tasse.

| Carriera - Servizi<br>Qui puoi accedere direttamente a tutti i servizi e alla<br>Alcuni servizi sono gestiti attraverso <b>Esse3 (S3)</b> , ur<br>strumenti informatici di Ca' Foscari.                                              | e procedure online che riguardano la tua <b>carriera univ</b><br>1 sistema informatico esterno utilizzato da molti aten                                                                                                    | <b>versitaria</b> .<br>ei italiani; altri sono gestiti direttamente attraverso gli                                                                                                    |
|----------------------------------------------------------------------------------------------------|----------------------------------------------------------------------------------------------------|----------------------------------------------------------------------------------------------------|
| Dati personali<br>Modifica dati anagrafici - S3<br>Cambio password                                                                                                    | Ammissione e immatricolazione<br>Iscrizione a test di ammissione - S3<br>Immatricolazione - S3<br>Iscrizione a test di valutazione - S3<br>Iscrizione esami di stato - S3                                                                            | <b>Carriera</b><br>Iscrizioni - S3<br>Passaggio interno / opzione - S3<br>Trasferimento ad altro Ateneo - S3                                                                           |
| Diritto allo studio e tasse<br>Richiesta agevolazioni - S3<br>Riepilogo richiesta agevolazioni<br>Pagamenti - S3<br>Registro online collaborazioni<br>generiche<br>Registro online collaborazioni mirate e<br>tutorato specialistico | Piano di studio<br>Piano di studio - S3<br>Scelta curriculum - S3<br>Scelta orientamento - S3<br>Scelta lingua - S3                                                                                                    | Esami e libretto<br>Libretto - S3<br>Iscrizione agli appelli - S3<br>Periodi di iscrizione agli appelli - S3<br>Prove parziali - S3<br>Bacheca esiti - S3<br>Bacheca prenotazioni - S3 |
| Disabilità<br>Richiesta servizi disabilità e DSA<br>Area riservata ai tutor                                                                                                    | Esame finale<br>Offerte di tesi<br>Domanda di esame finale - S3<br>Registrazione Almalaurea - S3<br>Upload tesi e accettazione relatore /<br>supervisoreore<br>Calendario discussioni lauree - S3<br>Assegnazione relatore tesi (Dip.<br>Management) | Certificati, moduli e questionari<br>Certificati - S3<br>Moduli compilabili<br>Attestato di copertura assicurativa                                                                     |

#### 2.

Per iniziare la compilazione della richiesta di agevolazioni clicca sul pulsante Inizia compilazione.

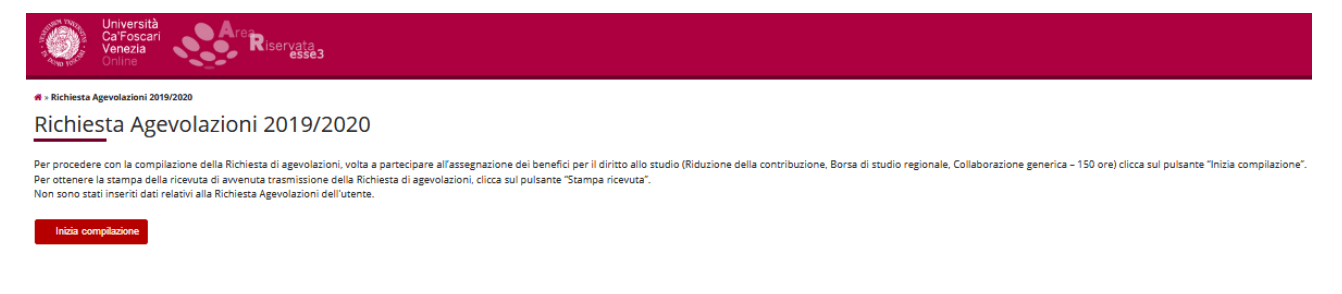

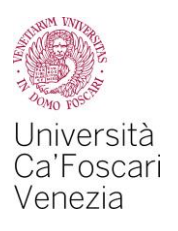

Clicca sul pulsante Prosegui.

Non devi modificare il numero di componenti del nucleo familiare che è impostato di default a "1"

| Università<br>Caroscari<br>Venezia<br>Online                                                                                                    |                               |
|----------------------------------------------------------------------------------------------------|-------------------------------|
| 🛪 » Richiesta Agevolazioni                                                                                                    |                               |
| Richiesta Agevolazioni                                                                                                    |                               |
| Compilare o modificare le informazioni relative alla Richiesta A                                                                                                    | gevolazioni.                  |
| Richiesta Agevolazioni                                                                                                    |                               |
| Numero componenti nucleo familiare*                                                                                                    | 1                             |
|                                                                                                    | (usa il punto per i decimali) |
| Attenzione: il dato del campo deve essere valorizzato "1" a prescindere dal numero reale di componenti del nucleo familiare. L'informazione sarà recuperata automaticamente dall'Ateneo dalla banca dati dell'INPS. |                               |
| Prosegui                                                                                                    |                               |

# 4.

Clicca sul pulsante Avanti .

Non devi modificare i dati anagrafici dello studente richiedente.

| Università<br>Ca'Foscari<br>Venezia<br>Online                             |                         |
|---------------------------------------------------------------------------|-------------------------|
| 🛪 » Richiesta Agevolazioni                                                |                         |
| Richiesta Agevolazioni                                                    |                         |
| I dati anagrafici, riferiti allo studente che richiede i benefici, non de | vono essere modificati. |
| Cognome*                                                                  |                         |
| Nome*                                                                     |                         |
| Codice Fiscale*                                                           |                         |
| Grado Parentela*                                                          | Dichiarante             |
|                                                                           |                         |

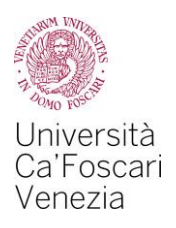

In questa schermata dovrai:

nel primo box "Richiesta Agevolazioni", selezionare le agevolazioni che intendi richiedere:

- riduzione contribuzione;
- borsa di studio regionale (DGR Regione Veneto n. 761 del 4/6/2019) selezionando lo status (*in sede - pendolare - fuori sede*) dal menu a tendina;
- domanda di collaborazione generica (150 ore);

nel secondo box "*Informazioni particolari*" compilare le informazioni richieste solo nel caso hai terminato una precedente carriera per rinuncia;

nel terzo box "Dichiarazioni", dopo aver letto i vari punti, mettere il flag su dichiara e accetta;

Al termine clicca il tasto Avanti.

| Università<br>Ca'Foscari<br>Venezia<br>Online | Area<br>Riservata<br>essea |
|-----------------------------------------------|----------------------------|
|                                               |                            |

| W # Matabertancazione 2019 # Richie | sta Agevolazioni |
|-------------------------------------|------------------|
| Richiesta Agev                      | olazioni         |

|                                                                                                    | igrado parenceia.bicharancej, reminaco rinsenmento o la modifica dei reduici premere il bottone (Avanti) in fondo alla pagno                                                                                                    |
|----------------------------------------------------------------------------------------------------|----------------------------------------------------------------------------------------------------|
| lichiesta Agevolazioni                                                                                                    |                                                                                                    |
| 1) - Domanda di Riduzione contribuzione *                                                                                                    |                                                                                                    |
| 2.1) - Domanda di Borsa di studio regionale (DGR<br>Regione Veneto n.761 del 4/6/2019)                                                                                                    | Nessuna richiesta                                                                                                    |
| 2.2) - Importo netto Borsa di studio regionale (1°+2°<br>rata, indipendentemente dalla data di erogazione)<br>assegnata con graduatoria pubblicata nell'anno<br>solare 2018 (anche se riferite ad anni accademici<br>precedenti ma assegnate nel 2018). Devono essere<br>inserite solo le borse regionali percepite (es. non<br>devono essere indicate altre borse, borse mobilità                                                                                                    | (usa il punto per i decimali)                                                                                                    |
| ecc.)                                                                                                    |                                                                                                    |
| 2.3) - Beneficiario di altra Borsa di studio (differente<br>da quella regionale o di mobilità internazionale) per<br>l'a.a. 2019/2020 *                                                                                                    | NO                                                                                                    |
| <ol> <li>Domanda di Collaborazione generica (150 ore) per<br/>lo svolgimento di attività remunerata a supporto<br/>degli uffici dell'Ateneo che si occupano di servizi<br/>rivolti all'utenza studentesca.</li> </ol>                                                                                                    |                                                                                                    |
| 4.1) - Domanda di Utilizzo Bonus (solo per Borsa di<br>studio e Collaborazione) per il raggiungimento del<br>requisito di merito previsto dai bandi di concorso                                                                                                    |                                                                                                    |
| 4.2) - Nr. crediti effettivi di Bonus necessari per il raggiungimento del requisito minimo di merito                                                                                                    |                                                                                                    |
| nformazioni Particolari                                                                                                    |                                                                                                    |
| Precedente carriera universitaria di pari livello<br>chiusa per rinuncia                                                                                                    |                                                                                                    |
| Durata anni precedente carriera universitaria di pari<br>livello chiusa per rinuncia                                                                                                    |                                                                                                    |
| Borsa di studio regionale percepita durante la<br>precedente carriera universitaria di pari livello                                                                                                    |                                                                                                    |
| chiusa per rinuncia                                                                                                    |                                                                                                    |
| hiarazioni                                                                                                    |                                                                                                    |
| tudente dichara di:<br>er preso violen delle norme construte nelle disposizioni amministrative inerenti la contribuzione univer<br>impegnaria i comunicare al Settore Diritto al lo Studio e Disabilità, entro 15 giorni, qualitaria i ventro sopr<br>estere conspovio che i dicharazioni contranto nella presente richittato alla i relativa el la egnolacità<br>estere conspovio che i dicharazioni contranto nella presente richittato alla i ministrazioni<br>di construenza i di contra di indi alla presenta richittato alla interitato alla amministrazio<br>di construera com suno nella piori factori di construita di amministrazioni<br>di construera com suno moltali piori factorida di eventuali somme (ministro della stata universitato i<br>di compilare e trasmettere al Settore Ditto al lo Studio e Disbilità, ettro I sermine dei 317/10271 (sport<br>con la domnata stato retarettata d'i molta e construitati anti companiante dei formo ni fare e arcitamento | rstariu, nel bando per l'assegnacione della Borsa di studio regionale e nel bando per fastinà di Collaborazione generica (150 ora), emunati dall'Università Car Foscari Veneita per fanno accidenico 2019/2020;<br>avenuos successiamente alla persentazione della presente domande, rilevante al fin dell'eroggione o della revoca della Borsa di studio;<br>ni richietta con la presente procedura, esclusivamente alla catela di posta electronica finanziazione parte della morto admente di studio;<br>ni richietta con la presente procedura, esclusivamente alla catela di posta electronica finanziazione publiche in hase a norme di legge o regolamentaria o comunque nel caso in cui cò sia necessario per lo stoglimento della astività istituzionali:<br>l'interestazza per la finalità interna il compil tituzionali e fostare di morto di posta contratto della morto di posta di titudio di postare e consponse he nel caso in cui cò sia necessario per lo stoglimento della astività istituzionali:<br>l'interestazza per la finalità interna il compil tituzionali e fostare e messario nella dalla denera di compil di lavore negazzato della della del |
| dichara *                                                                                                    | clusivamente a seguito del ritacio dell'atocione TSEE per le prestacioni agevolate per il dritto allo studio universitario" che dovà essere richiesta entro le scadenze previste dalle disposizioni amministrative e dei bandi emanati dall'Università Car Fossari Venezi<br>estazioni agevolate per il dritto allo studio universitario infevore di classuno studente;                                                                                                    |
| pofezirce mandate all'Università Ca' Essenzi Venezia ed acquisice dall'INDE tutte le informazioni contenuto                                                                                                    | e nell'attestazione ISEE.                                                                                                    |
|                                                                                                    |                                                                                                    |

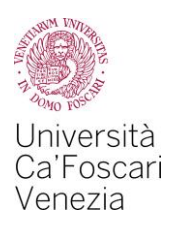

In questa schermata si visualizza il riepilogo delle richieste effettuate, per confermare la richiesta di agevolazioni dovrai cliccare sul pulsante Presenta Autocertificazione.

| Ca'Foscari<br>Venezia<br>Online                                                     | R <sub>isergijās</sub>                                                                                                    |
|-------------------------------------------------------------------------------------|----------------------------------------------------------------------------------------------------|
| # > Autocertificazione                                                              |                                                                                                    |
| Conferma Autocertif                                                                 | cazione                                                                                                    |
| In questa pagina visualizzi il riepilogo dei dat                                    | finora inseritò e il confermì in via definitiva.                                                                                                    |
|                                                                                     |                                                                                                    |
| Attenzione: autocertificazione in bozza<br>Verifica la correttezza delle informazio | i e procedi alla conferma (cilicando su "Presenta Autocertificazione") per trasmettere i dati.                                                                                             |
| Riepilogo dei dari                                                                  |                                                                                                    |
| Dichiarante: FITTIZIO CINQUANTUNO                                                   | 11- Domanda di Riducione contribuzione 19                                                                                                    |
| Kichiesta Agevolazioni                                                              | 2.11 - Domanda di Studio regionale (DGR Regione Veneto n                                                                                                    |
|                                                                                     | 2.3) - Ber iario di altra Borsa di studio (differente da quella regionale o di mobilità internazionale) per l'a.a. 2019/2020 NO                                                            |
|                                                                                     | 3)-Domanda di Collaborazione generica (150 ore) per lo svolgimento di attività remunerata a supporto degli uffici dell'Ateneo che si occupano di servizi rivolti all'utenza studentesca. S |
|                                                                                     | 4.1) - Domanda di Utilizzo Bonus (solo per Borsa di studio e Collaborazione) per il raggiungimento del requisito di merito previsto dai bandi di concorso NO                               |
| Informazioni Particolari                                                            | Precedente carriera universitaria di pari livello chiusa per rimuncia. NO                                                                                                    |
|                                                                                     | Borsa di studio regionale percepita durante la precedente carriera universitaria di pari livello chiusa per rinuncia. No                                                                   |
| Dichiarazioni                                                                       | k je stavana<br>10. je stavana<br>11. je stavana                                                                                                    |
|                                                                                     |                                                                                                    |
| Presenta Autocertificazione Annulla                                                 |                                                                                                    |

# 7.

## Clicca sul pulsante OK per proseguire

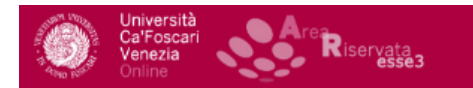

#### Esse3 - Messaggio per

Presentazione Richiesta Agevolazioni

La presentazione della Richiesta Agevolazioni è avvenuta con successo. A breve verrà inviata una email con la stampa dell'autocertificazione all'indirizzo

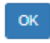

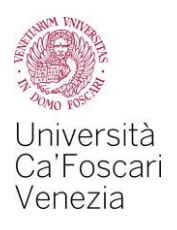

Hai terminato la compilazione della richiesta di agevolazioni.

Cliccando sul pulsante Visualizza i dati dell'autocertificazione potrai visualizzare i dati dell'autocertificazione appena presentata, cliccando sul pulsante Stampa ricevuta potrai stampare la ricevuta.

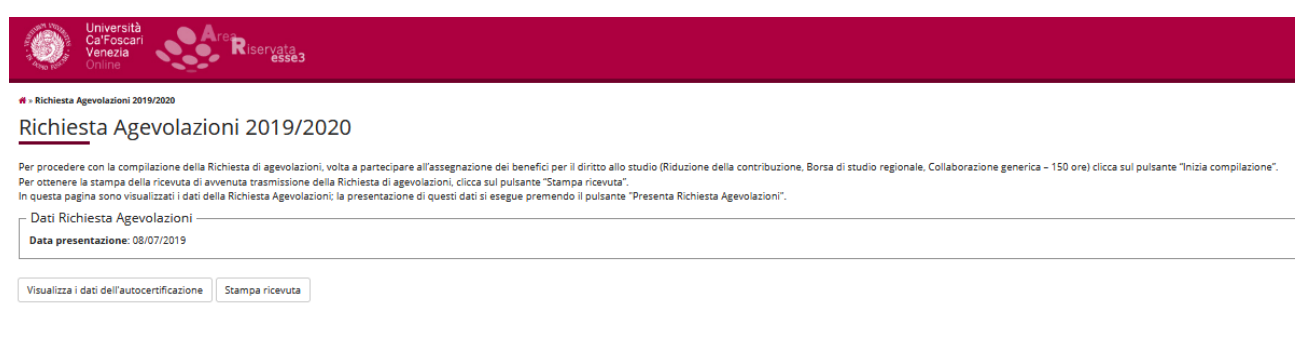

# 9.

Il sistema informatico invierà la ricevuta della compilazione, che hai potuto stampare al punto 8, all'indirizzo e-mail istituzionale numerodimatricola@stud.unive.it.

Dovrai conservare la ricevuta quale prova di avvenuta presentazione della Richiesta di Agevolazioni.

Eventuali variazioni da apportare ai dati contenuti nella Richiesta di Agevolazioni già trasmessa all'Ateneo non potranno essere effettuate mediante l'utilizzo di tale procedura telematica.

Tali rettifiche dovranno essere comunicate <u>entro massimo 5 giorni</u> dalla data di trasmissione della Richiesta di Agevolazioni al Settore Diritto allo studio, mediante posta elettronica (dirittoallostudio@unive.it), che provvederà ad effettuare l'aggiornamento della situazione già presente nella banca dati dell'Ateneo.